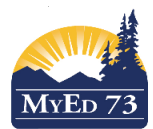

## April 2019

### Version 1.0

# Supporting Parents with Logins to MyEd BC

1) To help parents get logged in, go to your student top tab, put a check mark next to their student, contacts side tab.

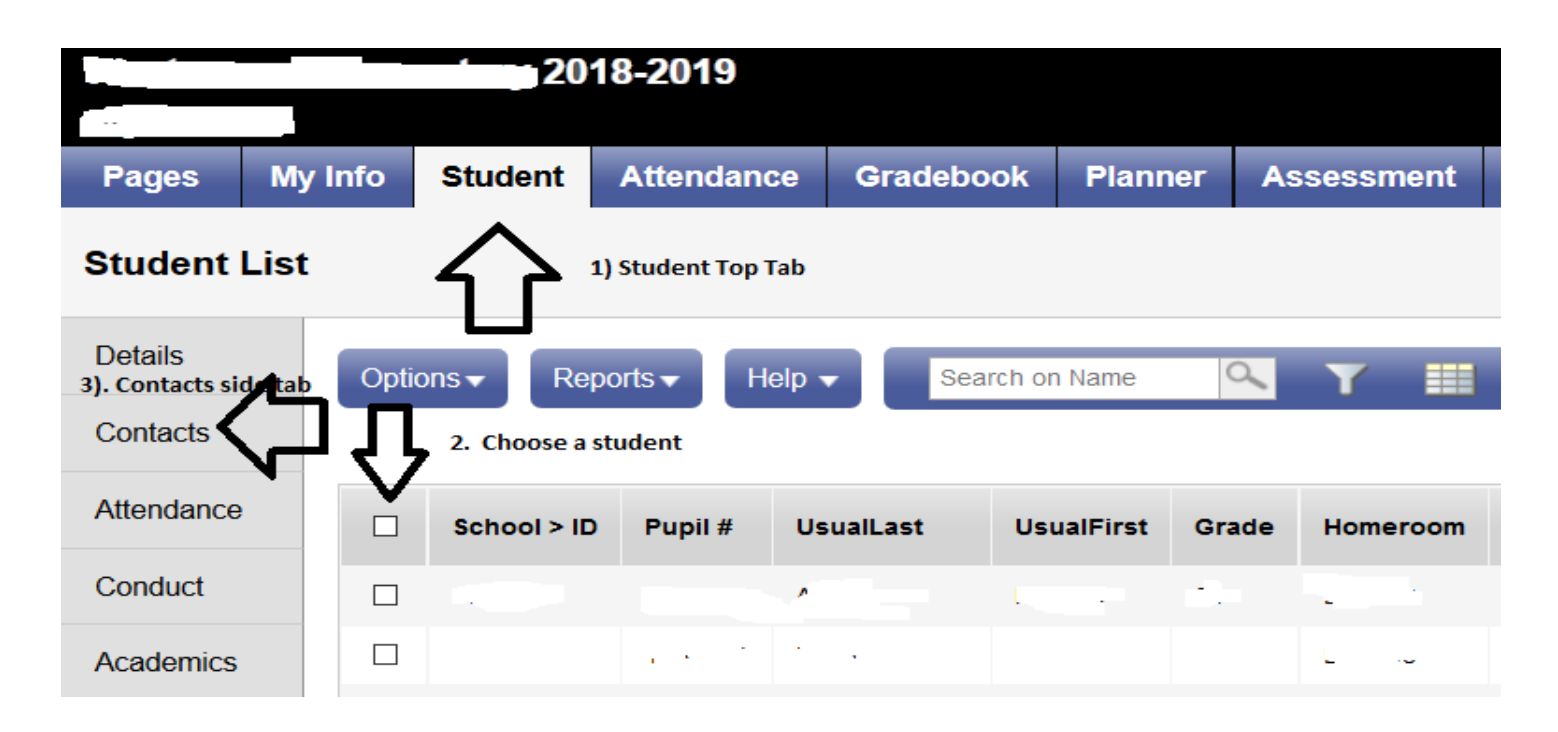

2) Next change your field set to SD73 User Accounts

| Student List        | :: (  |           |           | 🔊 🔮 🛓  | Choos | e the S           | 5D73 User Account field set | Ļ     |
|---------------------|-------|-----------|-----------|--------|-------|-------------------|-----------------------------|-------|
| Details             | Optio | ons 🗸 🛛 F | Reports 🖥 | Help 🗸 | Sea   | irch on           | Priority 🔍 🍸 🏢              | a+z   |
| Contacts            |       |           |           |        |       |                   | Manage Field Sets           |       |
| Contacts<br>Details |       |           |           |        |       | _                 | ✓ Default Fields            |       |
|                     |       | Priority  | Title     | Name   |       | Тур               | Copy of Default Fields      | sWith |
| Related<br>Students |       | 1         |           |        |       | Reg               | Copy of SD73 User Account   |       |
|                     |       |           |           |        |       | SD73 User Account |                             |       |
|                     |       | 2         |           |        |       | Regi              | ular Contact Father Y       |       |

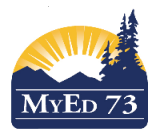

## April 2019

### Version 1.0

### Supporting Parents with Logins to MyEd BC

3) Scroll way over to the right, there you will see their login (it will be based on the email that is registered with the school) and a 'GenPW' column. If there is a password there, they can log in with it. If it is blank, that means the parent has logged in at least once. Password resets for parents can be done at the school level. It will be emailed to them.

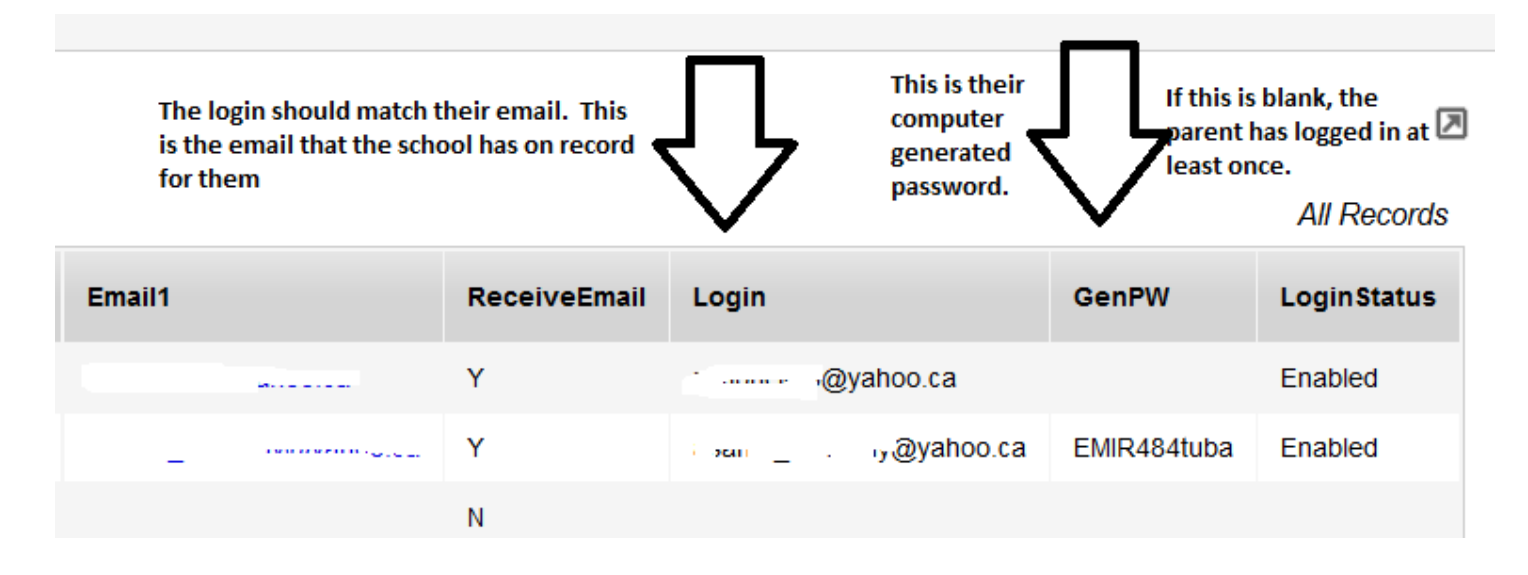